## USBドライバーのアンインストール手順 (WindowsXP Home Edition)

- 1. ビデオカメラを撮影(カメラ)モードにし、USB ケーブルで接続する。
- 2. 「スタート」メニュー 「すべてのプログラム」 「コントロールパネル」を選択

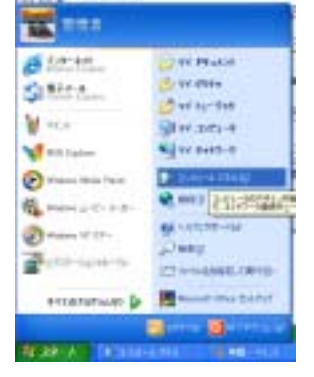

3. 「コントロールパネル」が開き、パフォーマンスとメンテナンスをクリックする。

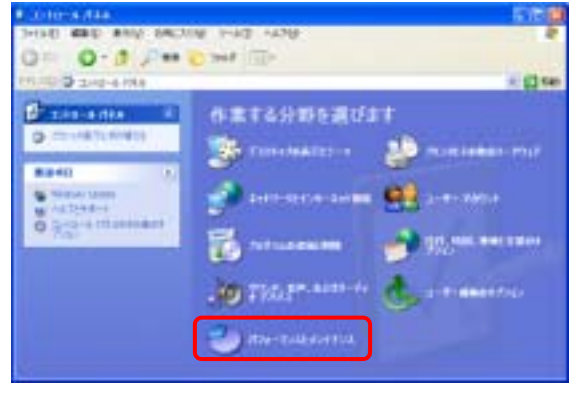

4. 「パフォーマンスとメンテナンス」パネルのシステムをクリックする。

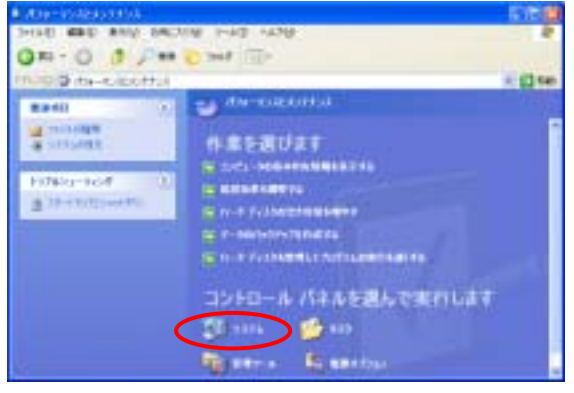

5. 「システムのプロパティ」パネルが開き「ハードウェア」タブをクリックする。

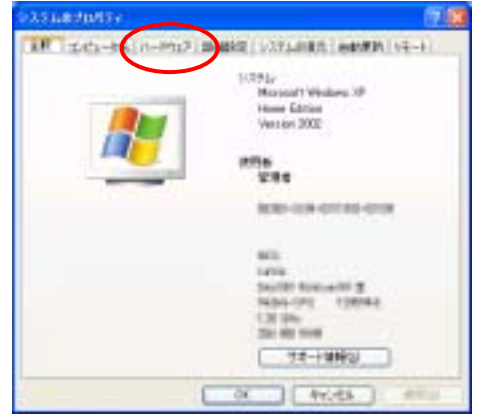

6. 「システムのプロパティ」の「デバイスマネージャ」をクリック

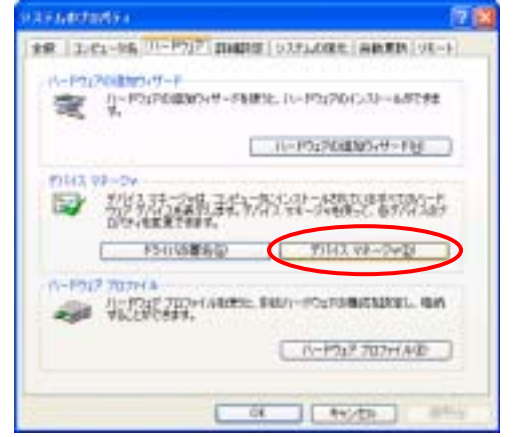

- 7. 「デバイスマネージャ」のポート(COM と LPT)の ・ Panasonic DVC USB-SERIAL Driver (COMx)
  - を右クリックして削除を選択。

COMxのxは各パソコンの状態によって異なる。図の場合はCOM5

| 島 デルイス マネージャ        | E 6 8           |
|---------------------|-----------------|
| フトイルビ 建物因 東市田 へんけい  |                 |
| = 6 8 8 3 = 36      |                 |
|                     | PS-CISOLENES.   |
| + 1 174<br>x 1 + 10 | A BHOD          |
| 131. T. 17.20       | ハードウェア変更のスキャン(初 |
| 開始したデバイスの中日         | 70/17/00        |

- 8. DVC をカード再生モードにし、USB ケーブルで接続する。
- 9. 「デバイスマネージャ」の USB(Universal Serial Bus)コントローラの
  ・Panasonic DVC USB Driver
  を右クリックして削除を選択

| HILL WARE WITH STATE    | 0                            |
|-------------------------|------------------------------|
|                         | 2 4                          |
|                         | 10-7<br>rail Heat Controller |
|                         | 15-01(四更新化)。<br>第1500        |
| + . 90%. 674. 8,409-4.1 | ハーチウェア変更のスキャンパム              |
| H = T430 F947           | 70/15+089                    |
| 1 4 747714 7979         |                              |

10. 「デバイスマネージャ」を閉じる。

11. 「スタート」メニュー 「すべてのプログラム」 「コントロールパネル」を選択

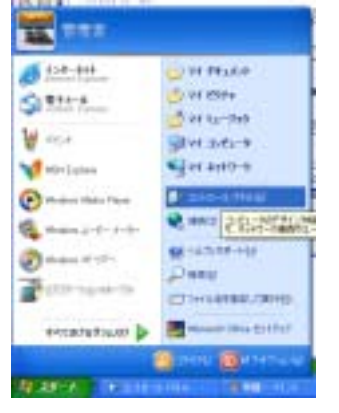

12.「コントロールパネル」が開き、「プログラムの追加と削除」を選択

| 10 10 2-10-4 ma                                      | increase the second | - 0                 |
|------------------------------------------------------|---------------------|---------------------|
| a serie a sur la la la la la la la la la la la la la |                     | 20 200 0000 - Photo |
|                                                      |                     |                     |
|                                                      | ne estanta          | C 1 ** amounts      |

 「プログラムの追加と削除」パネルで
 "USB Driver for Panasonic DVC (with Web Camera)" を選択し、【変更と追加】ボタン をクリックする。

| a dufones    | Shit Alia                                                      |          |               | 12 |
|--------------|----------------------------------------------------------------|----------|---------------|----|
| Bh           | Min (1.3)- ANTID, G. 10 FTL.                                   | 5-W10 (M |               | -  |
| 200          | # 011-5+15+                                                    | 945      | 112149        | 8  |
|              | 2 Silves Rober Gardel Farel 12776.                             | 特别发      | 13140         |    |
|              | C Graptice ToxicPat                                            | <b>*</b> | 1032140       |    |
| 324          | 12 222 Direct for Passesaria: 222 Sectio Mail: Campital        | 0.00     | LIDES         |    |
| 6            | construction and consideration taxable                         |          |               | Ы  |
| 3, 4, -1, 10 | gill Mexicon 17 Hoffin 1971. Size 2007071 for some information |          | CONTRACTOR OF |    |
| stations/2.  | Hindows 10 Hartin SP11 East 0007074 to more information        |          |               |    |
|              | Weekses 10" Hatte (0"11 20es 1200422 for some information)     |          |               |    |
|              | Burgham 10 Hartin (201) Sine (2008)71 he more intermetical     |          |               |    |
|              | 🔐 Wedner 10 Hertic (2011 Elles CO11888 for many information)   |          |               |    |
|              | 💋 Western 10 Halfin (2P1) [See 1212288 for more information]   |          |               |    |
|              | Handber 10 Hartic (221) See 0015888 to see information.        |          |               |    |
|              | Bireker IF Hatte UP11 Die 221522 he neet internation           |          |               |    |
|              | S #1+12200-                                                    | **+X     | 110181        |    |
|              | €#102220-1                                                     |          |               |    |
|              |                                                                |          |               | ÷. |
|              |                                                                |          |               | _  |
|              |                                                                | 0        | With the      | -  |

14. InstallShield ウィザードが起動

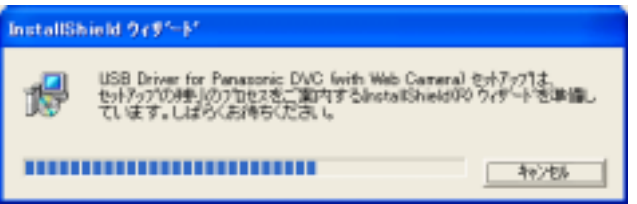

「ファイル削除の確認」パネルで【OK】ボタンをクリック。

| 7ァイル 削除の 確認                             |
|-----------------------------------------|
| 選択したアフツケーション、およびすべてのコンホペーネントを完全に削除しますか? |
| OK キャンセル                                |

15.「ファイル削除の確認」"Panasonic DVC とパソコンを接続していないことを確認してくださ い"の画面が出たら、ビデオカメラがパソコンにつながれていないことを確認して【OK】ボタ ンをクリックして下さい。つながれていた場合は、ケーブルを抜き、【OK】ボタンをクリック して下さい。

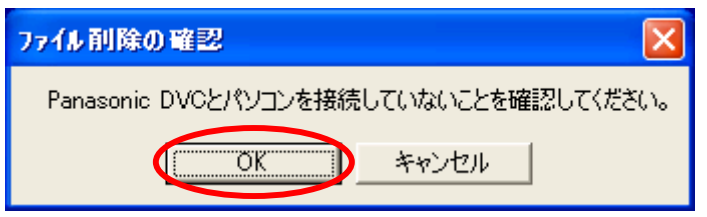

16. 「メンテナンスの完了」パネルの【完了】ボタンをクリックする。

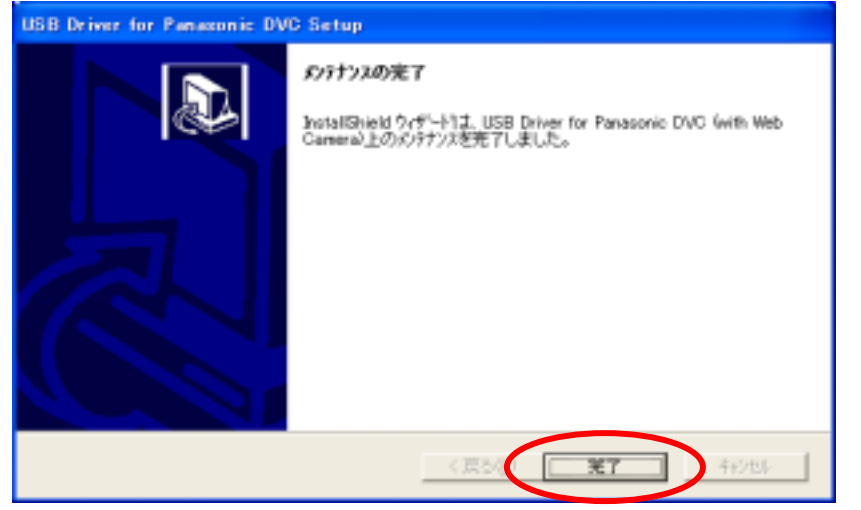

17.「Windows の再起動」パネルの【OK】ボタンをクリックする。

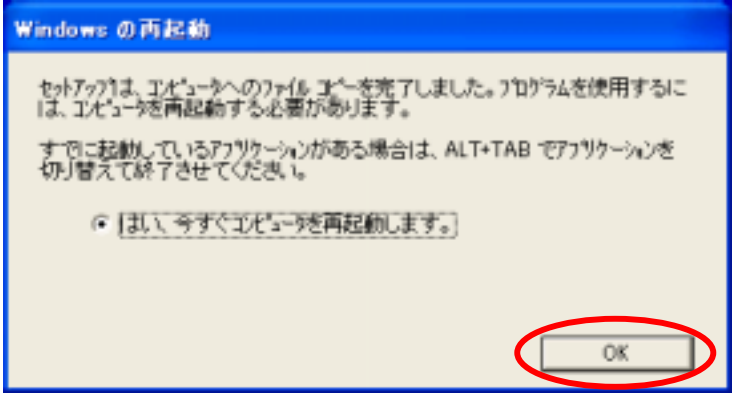